## CONFIGURACIÓN DE PC

- Incorporar la cadena de certificados emitidos por AC-Raíz, incluye todos los certificados de las autoridades certificantes públicas y privadas.

- 1. Ingresar en: <u>https://www.argentina.gob.ar/modernizacion/firmadigital/descargas-</u> <u>tutoriales</u>
- 2. Hacer clic en "Cadena de Certificados"

## Descargas y tutoriales

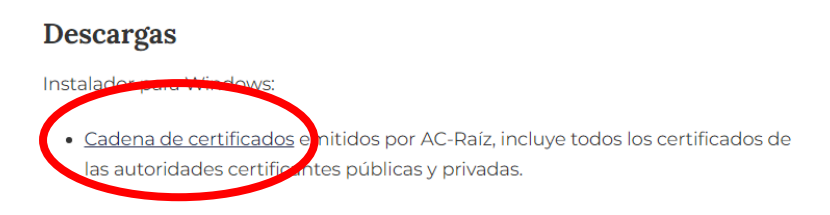

- 3. Guardar el archivo descargado en cualquier carpeta de nuestra PC
- 4. Una vez descargado el archivo procedemos a descomprimirlo usando WinRar o WinZip, haciendo clic con botón derecho y luego "Extraer en Certificados\_AC"

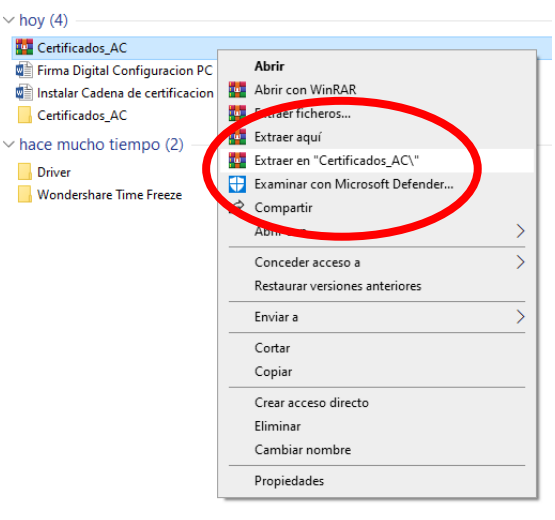

5. Abrimos la carpeta "Certificados\_AC" y ejecutamos el archivo descomprimido "Certificados AC Firma Digital.exe"

\*Si sale la siguiente advertencia de seguridad: WINDOWS PROTEGIÓ SU PC

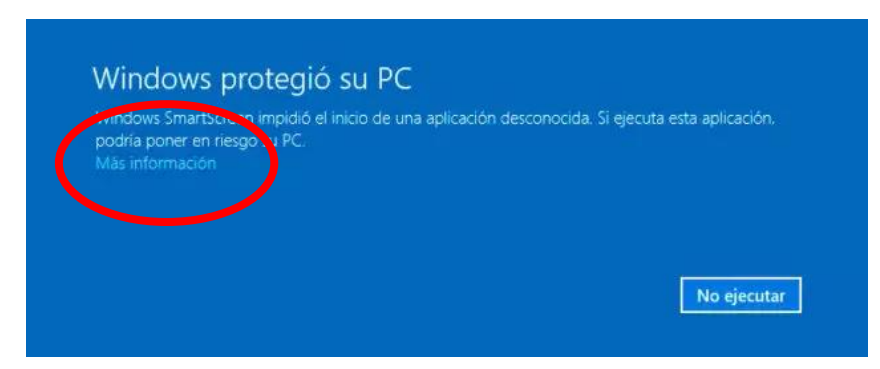

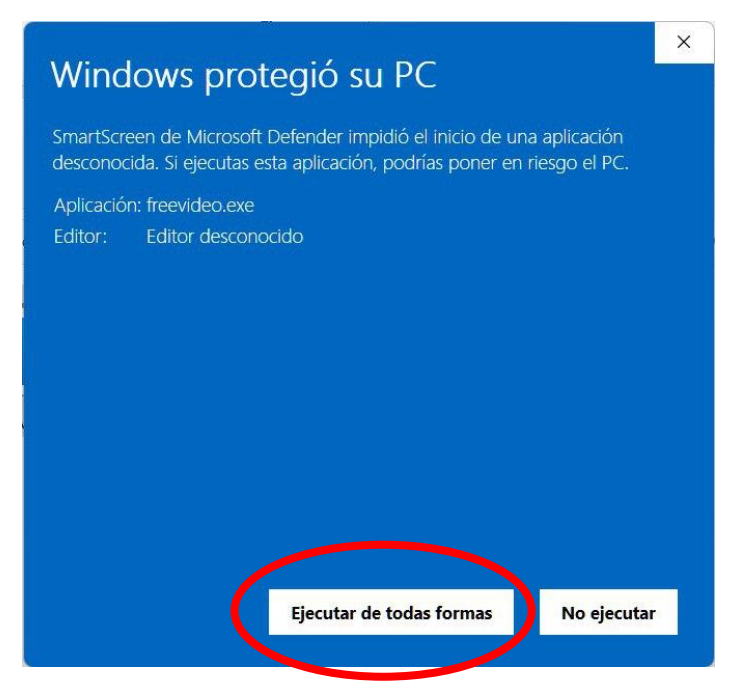

Debe ingresar en "Más información" y luego en "Ejecutar de todas formas"

6. Presionar el botón "Instalar" y luego Finalizar para completar la instalación

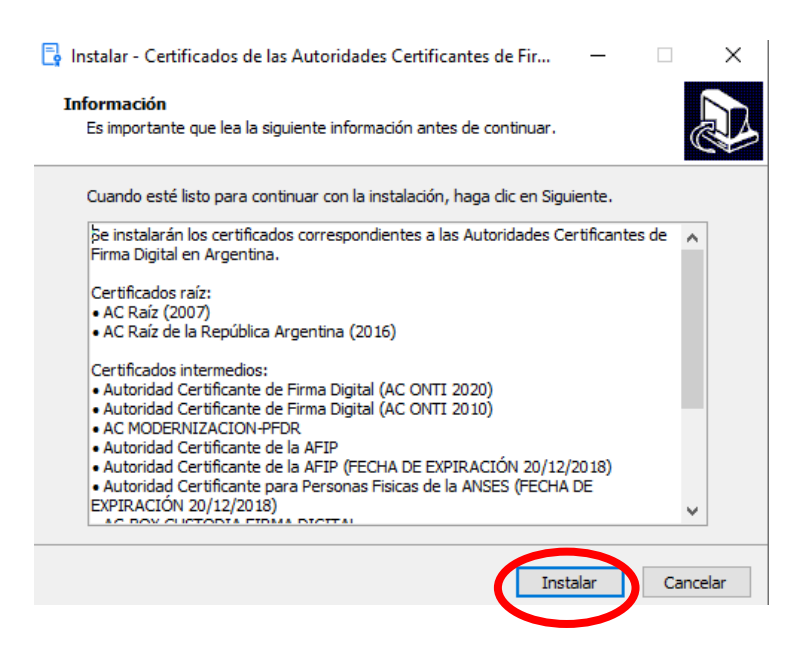

-Instalar el driver del TOKEN. El mismo permite que el sistema operativo (Windows) reconozca el dispositivo criptográfico conectado.

- 7. Instalación del driver del token eToken 5110:
  - a. Ingresar en: https://www.sitepro.com.ar/downloads/SAC\_10\_8.exe
  - b. Guardar el archivo en cualquier carpeta de nuestra PC
  - c. Ejecutar el "SAC\_10\_8.exe" descargado

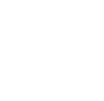

d. Deberá instalar el driver siguiendo el asistente de configuración. Seleccionar el botón NEXT.

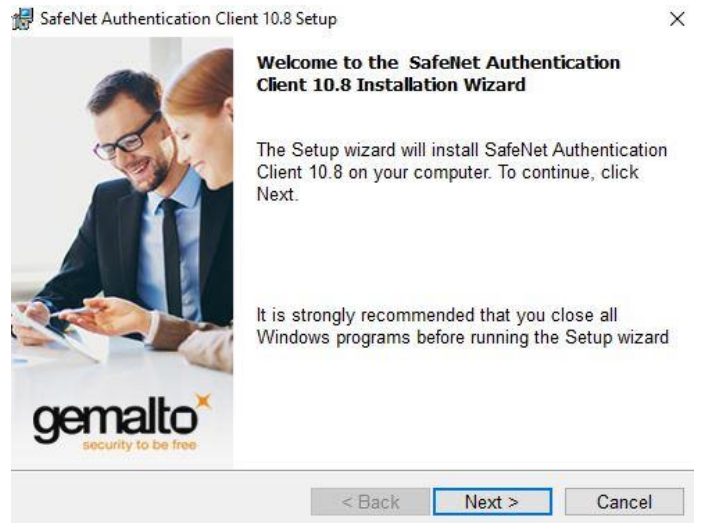

e. Seleccionar el lenguaje "Spanish" y luego "Next"

| Interface Language        |                                         | comalto  |
|---------------------------|-----------------------------------------|----------|
| Select the interface lang | Iterface language.                      |          |
| Select the SafeNet        | Authentication Client 10.8 interface la | anguage: |
| Spanish                   | ~                                       |          |
|                           |                                         |          |
|                           |                                         |          |
|                           |                                         |          |
|                           |                                         |          |
|                           |                                         |          |
|                           |                                         |          |
| stallShield               |                                         |          |

## f. Aceptar los acuerdos de licencia y luego "Next"

| SAFENET SOFTWARE LICENSE TERMS<br>SafeNet Authentication Client<br>Legal notice:<br>SafeNet software is not sold; rather, copies of SafeNet software are<br>licensed all the way through the distribution channel to the end user.<br>UNLESS YOU HAVE ANOTHER AGREEMENT DIRECTLY WITH SAFENET THAT<br>CONTROLS AND ALTERS YOUR USE OR DISTRIBUTION OF THE SAFENET<br>SOFTWARE THE TERMS AND CONDITIONS OF THE ADDUCABLE LICENSE<br>I accept the license agreement<br>OI do not accept the license agreement<br>ustallShield | Please read the following license agreen                                                                                                    | ment carefully.                                                                                                    | alto |
|----------------------------------------------------------------------------------------------------|----------------------------------------------------------------------------------------------------|----------------------------------------------------------------------------------------------------|------|
| SafeNet Authentication Client<br>Legal notice:<br>SafeNet software is not sold; rather, copies of SafeNet software are<br>licensed all the way through the distribution channel to the end user.<br>UNLESS YOU HAVE ANOTHER AGREEMENT DIRECTLY WITH SAFENET THAT<br>CONTROLS AND ALTERS YOUR USE OR DISTRIBUTION OF THE SAFENET<br>SOFTWARE THE TERMS AND CONDITIONS OF THE ADDUCABLE LICENSE<br>I accept the license agreement<br>I do not accept the license agreement<br>stallShield                                     | SAFENET SOFTWARE LICENSE TERMS                                                                                                    |                                                                                                    |      |
| Legal notice:<br>SafeNet software is not sold; rather, copies of SafeNet software are<br>licensed all the way through the distribution channel to the end user.<br>UNLESS YOU HAVE ANOTHER AGREEMENT DIRECTLY WITH SAFENET THAT<br>CONTROLS AND ALTERS YOUR USE OR DISTRIBUTION OF THE SAFENET<br>SOFTWARE THE TERMS AND CONDITIONS OF THE ADDITION OF THE SAFENET<br>I accept the license agreement<br>I do not accept the license agreement<br>istallShield                                                               | SafeNet Authentication Client                                                                                                    |                                                                                                    |      |
| SafeNet software is not sold; rather, copies of SafeNet software are<br>licensed all the way through the distribution channel to the end user.<br>UNLESS YOU HAVE ANOTHER AGREEMENT DIRECTLY WITH SAFENET THAT<br>CONTROLS AND ALTERS YOUR USE OR DISTRIBUTION OF THE SAFENET<br>SOFTWARE THE TERMS AND CONDITIONS OF THE ADDUCABLE LICENSE<br>I accept the license agreement<br>O I do not accept the license agreement<br>istallShield                                                                                    | Legal notice:                                                                                                    |                                                                                                    |      |
| I accept the license agreement<br>○ I do not accept the license agreement<br>istallShield                                                                                                    | SafeNet software is not sold; rather, cop<br>licensed all the way through the distribu<br>UNLESS YOU HAVE ANOTHER AGREEMEN<br>CONTROLS AND ALTERS YOUR USE OR DIS<br>SOFTMARE, THE TERMS AND CONDITION | Dies of SafeNet software are<br>ution channel to the end user.<br>IT DIRECTLY WITH SAFENET THAT<br>STRIBUTION OF THE SAFENET | r ,  |
| I do not accept the license agreement stallShield                                                                                                    | I accept the license agreement                                                                                                    |                                                                                                    |      |
| stallShield                                                                                                    |                                                                                                    |                                                                                                    |      |
|                                                                                                    | OI do not accept the license agreement                                                                                                    |                                                                                                    |      |

| g. | Seleccionar "Install" para finaliz | ar la instalación. |
|----|------------------------------------|--------------------|
|    |                                    |                    |

| The wizard is ready to begin inst   | tallation.                             | gemalto                 |
|-------------------------------------|----------------------------------------|-------------------------|
| Click Install to begin the installa | tion.                                  |                         |
| If you want to review or change a   | any <mark>o</mark> f your installatior | n settings, click Back. |
| olick ouncer to exit the wizurd.    |                                        |                         |
|                                     |                                        |                         |
|                                     |                                        |                         |
|                                     |                                        |                         |
|                                     |                                        |                         |
|                                     |                                        |                         |
|                                     |                                        |                         |